# Developing Agents with Copilot Studio

#### UNM IT Applications Josie LaHaye – PA II – <u>lahayej@unm.edu</u>

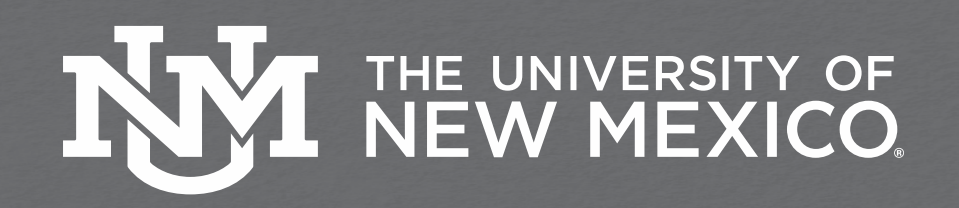

# **Topics Overview**

- Overview
- Licensing
- Links
- Getting Started
- Topics
- Actions
- Triggers
- Data
- Testing
- Publish
- Questions/Comments

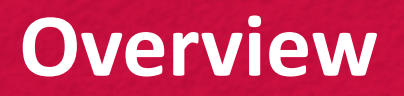

#### What is Copilot Studio?

In addition to the AI tools provided with the Copilot licensure, tools for the ease of developing AI agents are included. These tools can be accessed via <u>Copilot.microsoft.com</u>

The suite of tools allows for users to create and train AI agents within the URL browser and are available immediately upon activation of a purchased Copilot license.

Tools included with the creation of agents/bots include but are not limited to Power Platform and Dataverse.

### Licensing

All users that wish to access the Copilot Studio tools require access via a Copilot License.

Licenses are purchased PER NetID/Microsoft account via the UNM Webstore: <u>https://webstore.unm.edu</u>

Starting on 04/14/25, licenses will be available for purchase for faculty, staff, and student employees via a departmental billing index.

The cost per license is \$365. UNM does not receive any discounts for licensure.

Sign on is achieved via SSO.

#### **Important Links**

- UNM AI Resources: <u>ai.unm.edu</u>
- Fast Info: <u>UNM AI Tools</u>
- Copilot Studio: <u>copilotstudio.Microsoft.com</u>
- Power Automate: <u>make.powerautomate.com</u>

### **Getting Started**

- **BEFORE DEVELOPING!** Ensure that your environment matches across all development applications.
- This can be found in the upper right-hand corner of the Copilot Studio web page. It should match with your name.

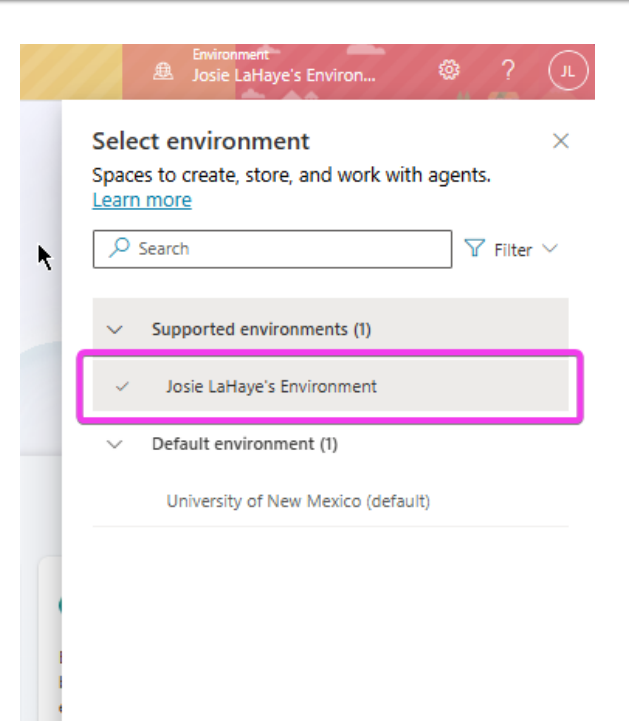

### **Getting Started**

- Go to the Copilot Studio URL listed in the previous slide.
- Here, you can describe what you would like your agent/application to accomplish, and Studio will assist you in the creation.

| Ĵ.                    | Copilot Studio                                                                                                    | A 9 million                                                                                                    | Ann - Seatt                                                                                                    |                            | Environment.<br>B University of New Mexi                                                                           | ◎ ? (.               |  |
|-----------------------|----------------------------------------------------------------------------------------------------|----------------------------------------------------------------------------------------------------|----------------------------------------------------------------------------------------------------|----------------------------|----------------------------------------------------------------------------------------------------|----------------------|--|
| Home<br>(+)<br>Create | *                                                                                                    | Describe your a                                                                                                    | agent to create it                                                                                                 |                            |                                                                                                    |                      |  |
| G<br>Agents<br>Rovis  |                                                                                                    | Use everyday words to describe what your agent shou<br>This Ar-powered feature above is currently                                                                                            |                                                                                                    |                            |                                                                                                    |                      |  |
| Library               | Recent                                                                                                    |                                                                                                    |                                                                                                    |                            |                                                                                                    | See more             |  |
|                       | Name                                                                                                    | Type Last modified                                                                                                    | Last published                                                                                                    | Owner                      | Engaged sessions                                                                                                   |                      |  |
|                       | IT Applications Triage Assistant                                                                                                    | Agent # Microsoft Copilot Studio                                                                                                    | 1 month Never                                                                                                    | Josie LaHaye               | -                                                                                                    |                      |  |
|                       | Explore agents<br>Managed agents are currently a preview feature. <u>See terms</u>                                                                                                    |                                                                                                    |                                                                                                    |                            |                                                                                                    | See more             |  |
|                       | Website Q&A<br>Agent template<br>Instantly assesses user questions using the content of your<br>website or other knowledge.                                                            | Financial Insights<br>Agent template<br>Hefe financial access professionals get quick and concise<br>info from their org's financial documents and other available<br>resources.             | Safe Travels<br>Agent template<br>Provides arowers to common travel questions and<br>health and safety guidelines. | d related Assists within t | Team Navigator<br>Agent template<br>employees in finding colleagues and t<br>the organization using Microsoft Team | heir hierarchy<br>S. |  |
|                       | Eventis.<br>Agent template<br>Benefits Agent provides personalised information on various<br>benefits offered by the employer that are tailored to<br>employee's unique circumstances. | Citizen Services<br>Agent empirie<br>Enable Public Sector organizations to build an agent with<br>their publicly available websites to assist citizens navigate<br>services and information. |                                                                                                    |                            |                                                                                                    |                      |  |

### **Getting Started**

 Once you specify use cases for your agent, you can add specific data (knowledge), and triggers for your application.

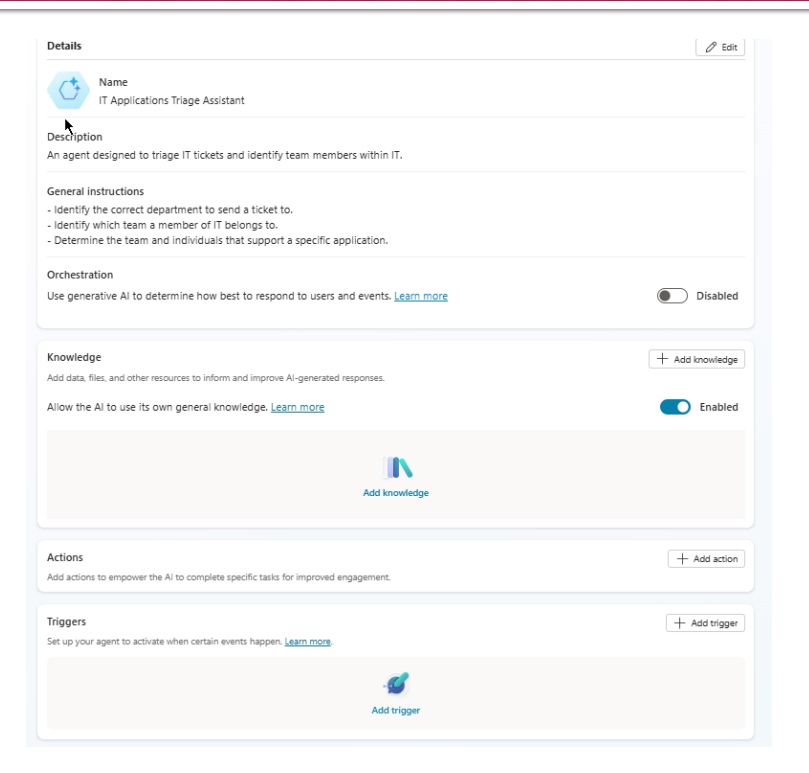

### Topics

- Topics are words and phrases that let the agent know what type of assistance you are looking for – or to initiate conversation with the agent.
- For example, I may tell the agent that if a user simply states "Hello", that it should reply with "Hello, how can I help you?"

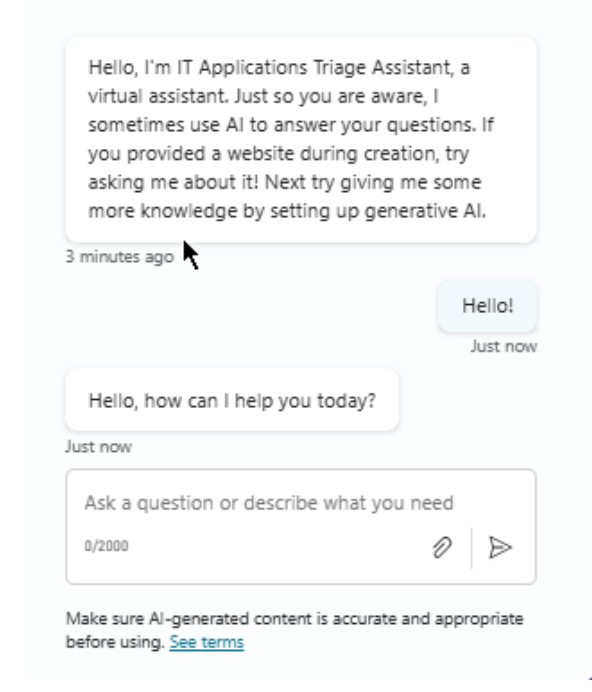

#### Actions

- Actions are workflows that agents follow during specific prompts.
- For example, if a customer asks, "Which department supports the eVisions application?"
- The agent would utilize the appropriate workflow to check the department and ask the customer if they would like additional information regarding the application or department.

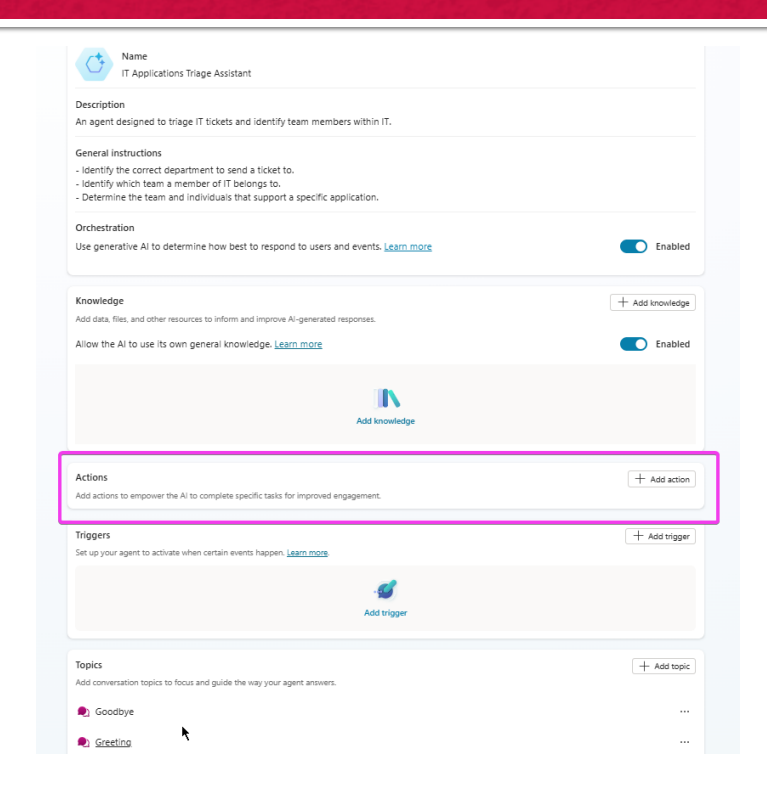

#### Actions

- Actions can be added on the 'Overview' or 'Actions' tabs in the main menu of the agent you're working on.
- There are multiple built-in options, as well as options for creating manual workflows in the 'New Action' dropdown menu

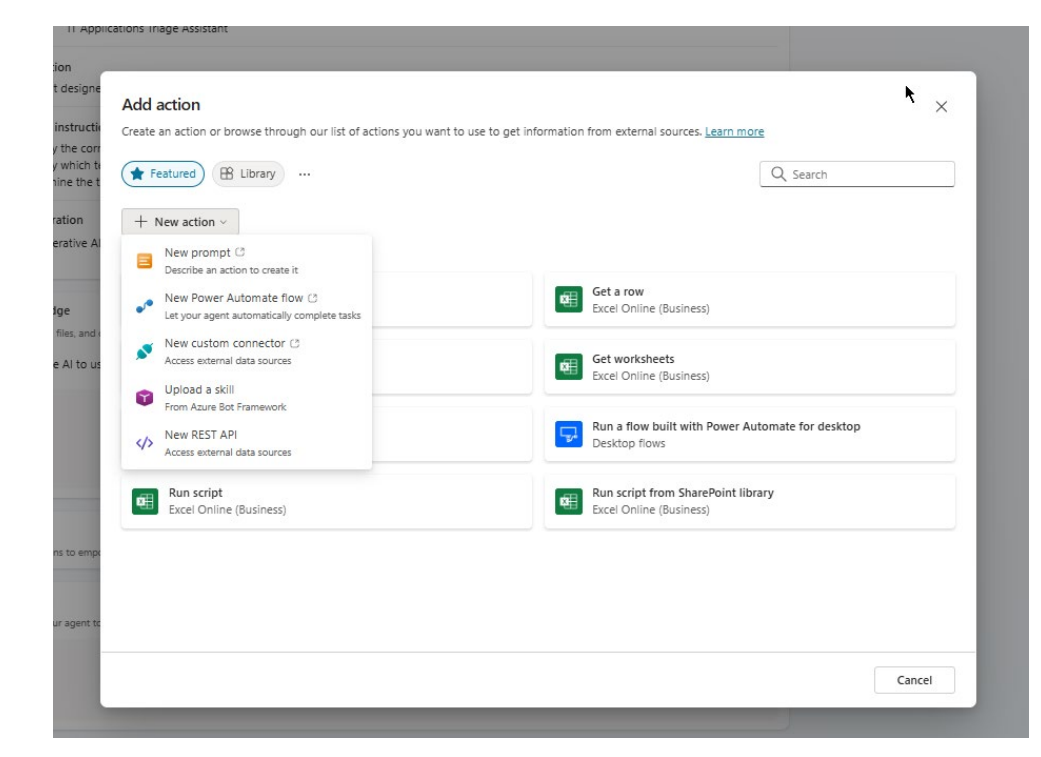

#### Triggers

#### Similar to Topics – certain words and phrases will trigger certain events.

For example, multiple types of greetings can initiate the same type of chat initiation.

Hello, I'm IT Applications Triage Assistant, a virtual assistant. Just so you are aware, I sometimes use AI to answer your questions. If you provided a website during creation, try asking me about it! Next try giving me some more knowledge by setting up generative Al. Just now Hi there! Just now Hello, how can I help you today? Just now Ask a question or describe what you need 0/2000 ⊳ Make sure Al-generated content is accurate and appropriate before using. See terms

### Data/Knowledge

In order to accurately direct your agent to assist customers, the agent needs to be trained on the type of data it will provide. To do this, we can use databases to train the agent.

Microsoft has its own database building tool that integrates with Copilot Studio called Dataverse.

Access via the Power Automate link in the links slide. On the left side of the screen, click on 'Tables'

# Data/Knowledge

Dataverse is a simplified database creation tool.

If you know how to build out a database, everything can be done manually.

However, if you are new to database building, you can request that Dataverse build your database for you based on use cases and prompts that you provide to it.

Additionally, there are numerous templates within to get you started.

| + New tab     | $+$ New table $\lor$ $\leftrightarrow$ Import $\lor$ $\mapsto$ Export $\lor$ $\textcircled{O}$ Analyze $\lor$ |                             |      |                        |                                |                |                   |                                    |              |  |
|---------------|----------------------------------------------------------------------------------------------------|-----------------------------|------|------------------------|--------------------------------|----------------|-------------------|------------------------------------|--------------|--|
| ) One or more | commands are unavailable due to your current privileges                                                       | for this environment. Learn | more |                        |                                |                |                   |                                    |              |  |
| Tables        |                                                                                                    |                             |      |                        |                                |                |                   |                                    |              |  |
| 9             | Get started with Copilot<br>Al will generate tables and relationships<br>based on your prompt.                | Start with a blank table    |      |                        | Create with Excel or .CSV file |                |                   | Create with SharePoint list STREAM |              |  |
| Recor         | nmended 🛛 🖶 Custom 🖉 All                                                                                      |                             |      |                        |                                |                |                   |                                    |              |  |
| E             | Table $\uparrow \lor$                                                                                         |                             |      | Name $\vee$            | Туре ∨                         | Managed $\vee$ | Customized $\vee$ | Customizable $\vee$                | Tags $\vee$  |  |
|               | Account                                                                                                    |                             |      | account                | Standard                       | Yes            | No                | Yes                                | Core         |  |
|               | Address                                                                                                    |                             |      | customeraddress        | Standard                       | Ves            | No                | Yes                                | Standard     |  |
|               | Appointment                                                                                                   |                             |      | appointment            | Activity                       | Ves            | No                | Yes                                | Productivity |  |
|               | Attachment                                                                                                    |                             |      | activitymimeattachment | Standard                       | Ves            | No                | Yes                                | Productivity |  |
|               | Business Unit                                                                                                 |                             |      | businessunit           | Standard                       | Ves            | No                | Yes                                | Standard     |  |
|               | Contact                                                                                                    |                             |      | contact                | Standard                       | Ves            | No                | Yes                                | Core         |  |
|               | Currency                                                                                                    |                             |      | transactioncurrency    | Standard                       | Ves            | No                | Yes                                | Standard     |  |
|               | Email                                                                                                    |                             |      | email                  | Activity                       | Yes            | No                | Yes                                | Productivity |  |
|               | Email Template                                                                                                |                             |      | template               | Standard                       | Yes            | No                | Yes                                | Standard     |  |
|               | Fax                                                                                                    |                             |      | fax                    | Activity                       | Yes            | No                | Yes                                | Productivity |  |
|               | Feedback                                                                                                    |                             |      | feedback               | Standard                       | Yes            | No                | Yes                                | KB           |  |
|               | FM - Scope of Work/Project Proposal Reque                                                                     | st                          |      | new_fmscopeofworkproje | Standard                       | No             | Yes               | Yes                                | Custom       |  |

## Data/Knowledge

Once your knowledge database is set up, return to copilot studio and the agent you have initiated and click on 'Add knowledge'

Here, you can train your agent on necessary data.

Note: If your environments don't match, the database you created will not appear in the popup list! Be sure you are creating everything in the same environment!

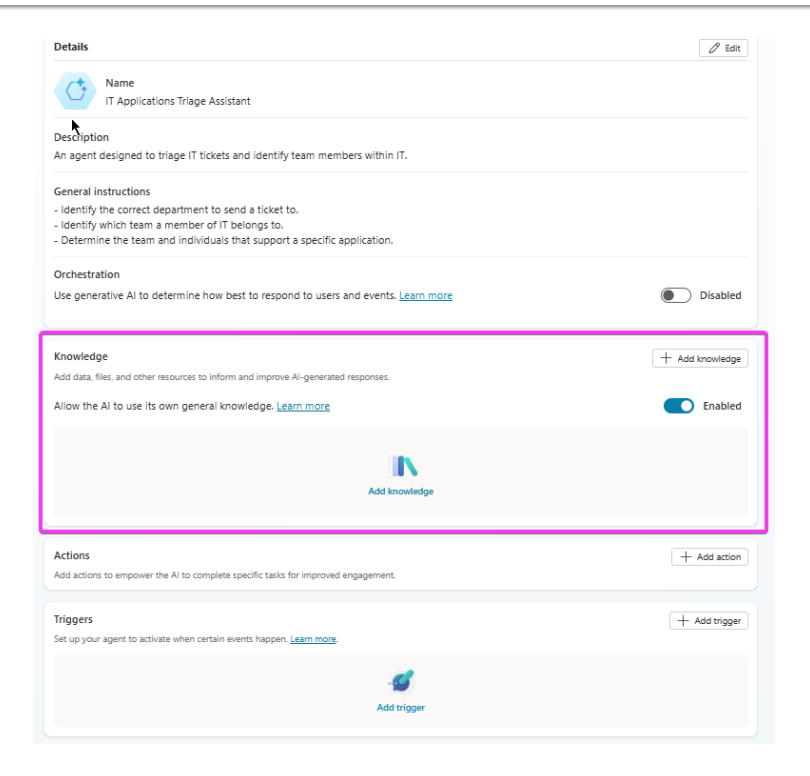

### Testing

Copilot studio includes tools for continuously testing your agent.

On the right side of the home screen, there is a 'Test your agent box'.

Here, you can enter prompts from the customer perspective and ensure that your topics, triggers, and data are implemented correctly.

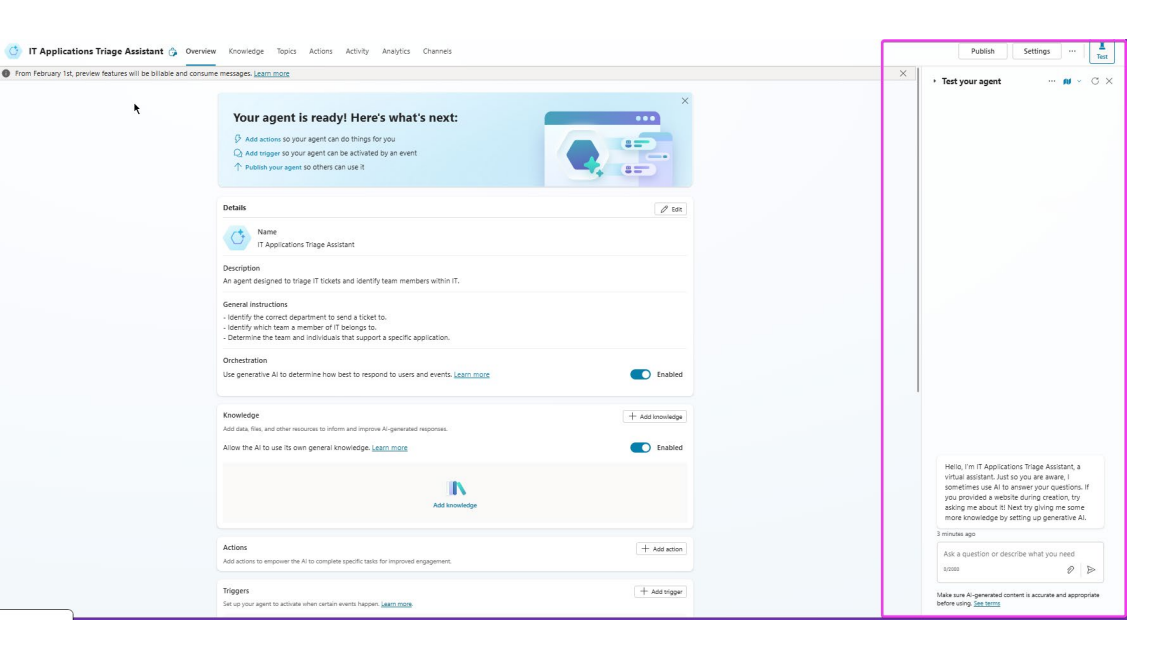

## Publishing

- Once your bot has been fully tested and completed to your specifications, click 'Publish' on the top-right side of the screen. From here, you can share your agent.
- Congrats! You built your first agent!

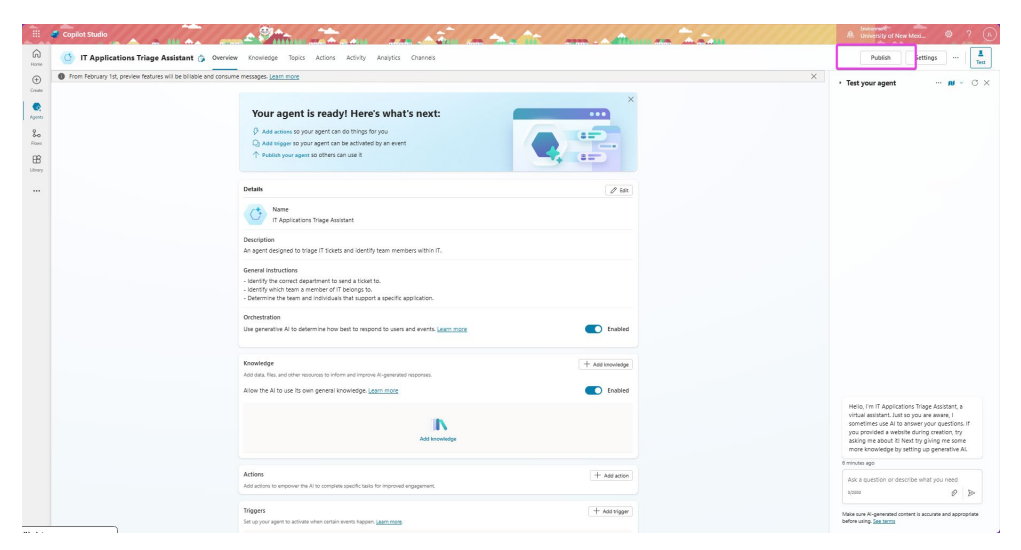

If you require assistance, please create an SR and direct to IT Apps > Operations > Attn: Josie